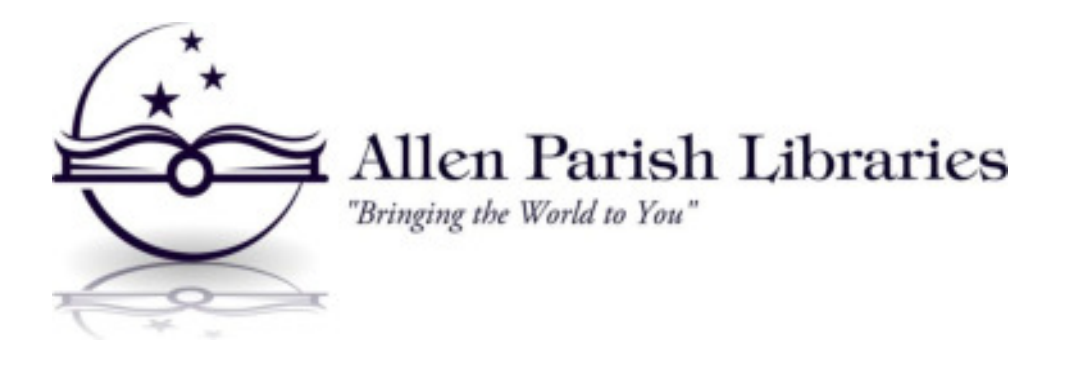

## Using OverDrive to Download Books to the Kindle

- 1. Go to the library website: <u>www.allen.lib.la.us</u>
- Click on the OverDrive icon that says "Now Available: eBooks." This will bring you to the Libraries Southwest page.
- 3. Click on "sign in" in the top, right-hand corner.
- 4. Click on "select library" and select "Allen Parish Libraries" from the dropdown menu.
- 5. Type in your library card number (with no spaces) and click "sign in."
- 6. Now you can browse for items. When you have found an item that you would like to check out, click "Borrow"
- You have now checked out the item. To download it to your device, click "Download," select the "Kindle book" option and then click "confirm and download."
- 8. This will bring you to the Amazon.com website. If you are not already signed into your Amazon account, you will need to do so.
- Once you have done this, click "Get book." (Below this it will say send to: [Your name]'s Kindle. You can click the dropdown box if you would like to select a different device.
- 10. The book will be send to your Kindle and should automatically download when your device connects to wifi. If it does not appear after a short time, you may need to hit the sync button on the Kindle.
- 11. The book will remain on your device for two weeks, after which it will disappear automatically. You do not need to do anything to return the book.